## Delete a Current Claim

Last Modified on 12/10/2023 3:26 pm BST

## Permissions

You will require the following permissions:

• A basic claimant Access Role which allows you to claim for expense items.

**Note:** Once a claim has been submitted or approved, the delete icon will no longer be available and the claim cannot be deleted. For questions regarding submitted or approved claims, contact your administrator.

- 1. Navigate from the **Home** page to **My Claims** | **Current Claims**.
- 2. Click **Delete**  next to the claim that you want to delete.

| Current Claims |   |                |               |                   |                 |             |
|----------------|---|----------------|---------------|-------------------|-----------------|-------------|
| 2              | × | Claim Number 🔺 | Claim Name    | Claim Description | Number of Items | Claim Total |
| 2              | × | 3              | <u>Claim1</u> |                   | 2               | £85.03      |
| 2              | × | 5              | Claim3        |                   | 1               | £150.00     |

3. A message will appear asking you to confirm deletion of the claim. Click**Yes/OK**. The claim will now be deleted and will disappear from the list of Current Claims.